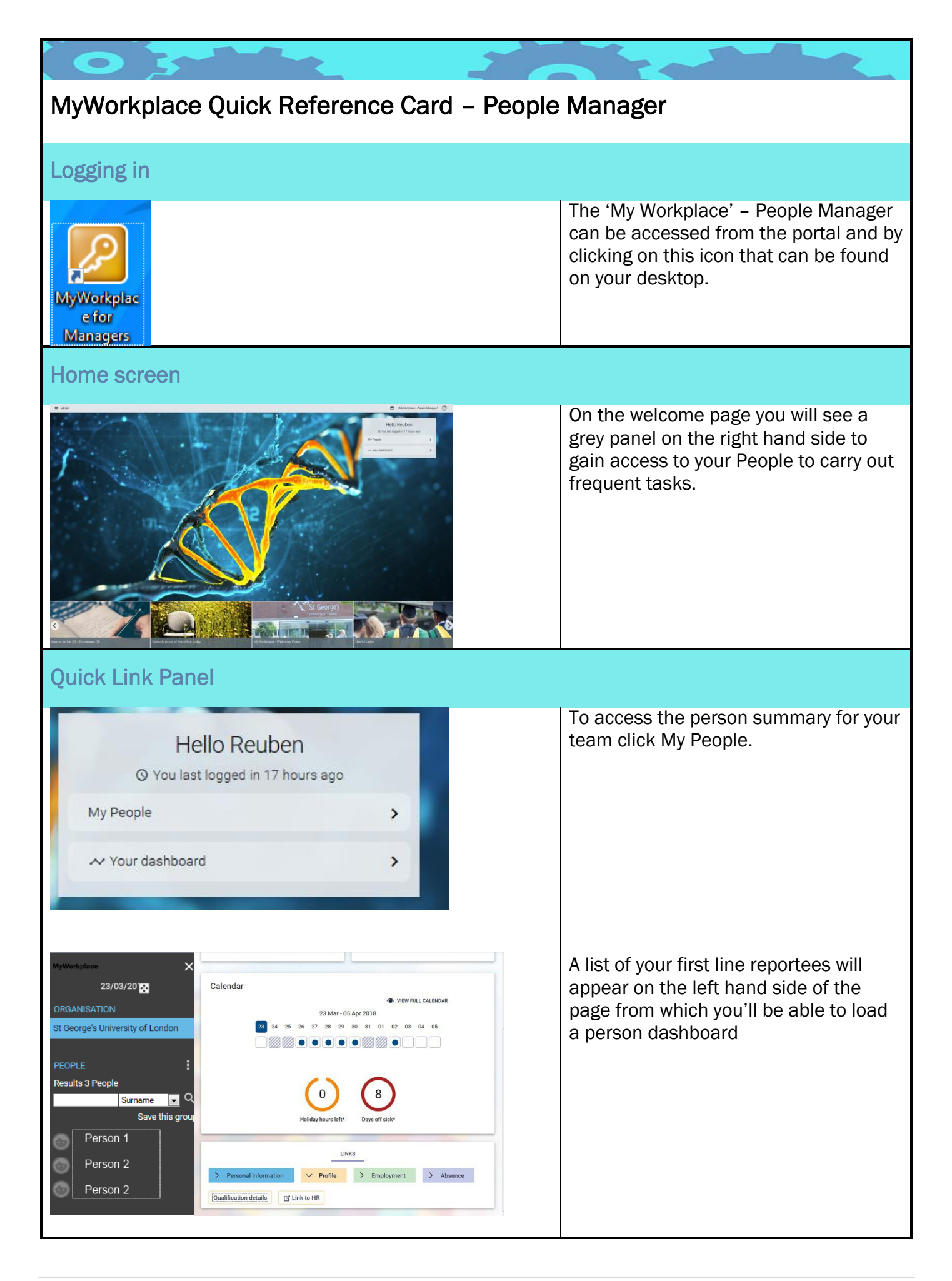

| Toolbar - MyWorkplace                                                                                                    |                                                                                                    |
|----------------------------------------------------------------------------------------------------|----------------------------------------------------------------------------------------------------|
| (MyWorkplace - People Manager)                                                                                                    | To switch between the manager view<br>and your own personal self-service<br>view, click on the person icon next to<br>the people manager description and |
|                                                                                                    | 'self-service'                                                                                                    |
| Tiles – Reportee Calendar                                                                                                    |                                                                                                    |
| Nobody is out of the office today       Mr Jeane Kookstone + 4                                                                                                    | Click on the tile to access your reportee calendar                                                                                                    |
| Absence calendar V MENU                                                                                                    |                                                                                                    |
| ✓ 12 May - 12 Sep 2016 ► ►►                                                                                                    | 1. Lists your people                                                                                                    |
| May<br>12 13 14 15 16 17 18 10 20 21 22 23 24 25 26 27 28 29 30 31 01 02 03 04 05 06 07 08 09 1<br>(1)<br>(2) None<br>(2) None                                                                                                    | 2. Absence key showing types of absence                                                                                                    |
| Mr. Jeane Kooksta.   Mrs Pet Lutz   Miss Allacon McM   Miss Allacon McM | 3. Shows the state of an absence.<br>In most cases<br>this icon will<br>confirming an absence is<br>awaiting authorisation.                              |
|                                                                                                    | To authorise, click on the absence to<br>be taken to authorisation or access via<br>the To Do list.                                                      |
| Tile - To Do list                                                                                                    |                                                                                                    |
| Your to do list (0) / Processes (0)                                                                                                    | To access your common tasks such as approving leave                                                                                                    |

| TO DD LIST (1) PROCESSES (0)   Filter All active Sort by Due data It   Select all Absence details Miss Start date: 23/03/2018 * End date: 23/03/2018 * Due: 23/03/2018   • Task type Authorisation task • Priority High • Task type Authorisation task   • Priority High • Task type Authorisation task   • Start date: 23/03/2018 • End date: 23/03/2018   • End date: 23/03/2018 • End date: 23/03/2018   • End date: 23/03/2018 • Less | To review and approve select the<br>request, action and select authorise or<br>reject |
|----------------------------------------------------------------------------------------------------|---------------------------------------------------------------------------------------|
| Tile – Useful links                                                                                                    |                                                                                       |
| Useful Links                                                                                                    | Click here for a selection of links for St<br>George's staff                          |